### RAIFFEISEN

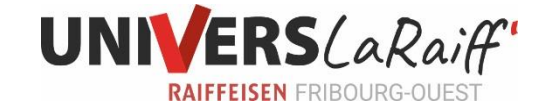

## Comment saisir un ordre permanent ?

Saisissez comme d'habitude un paiement dans l'assistant de paiement (menu «Paiements» > «Saisir le paiement»).

| RAIFFEISEN           |                  | Raiff             | eisenban              | k          |        |     | Aide et contact    | Déconnexion | DE |
|----------------------|------------------|-------------------|-----------------------|------------|--------|-----|--------------------|-------------|----|
| Fortune Paiem        | ents Placement   | ts & devises A    | nnina Mus<br>345-6789 | ter        |        |     |                    |             |    |
| Aperçu de la fortune | Relevé de compte | Relevé de dépôt   | Cartes                | Analyse    | Budg   | ets |                    |             |    |
| Aperçu de la         | fortune          |                   |                       |            | ÷      |     | Saisir le paiement |             | -  |
| Tous                 |                  | •                 |                       |            |        |     | Dépenses Avoirs    |             |    |
| Comptes Anr          | nina Muster      | acements Prévoyai | nce Socié             | étariat Ci | rédits |     | Fortune<br>Tous    |             |    |

Indiquez l'IBAN, le compte postal ou le nom du bénéficiaire du paiement (si un paiement a déjà été effectué).

| RAIFFEI                         | SEN                                    | Raiffeisenbank                         |                 |                       |                             |         | Aide et contact      | Déc |
|---------------------------------|----------------------------------------|----------------------------------------|-----------------|-----------------------|-----------------------------|---------|----------------------|-----|
| Fortune                         | Paiements                              | Placements &                           | devises         | Annina N<br>12345-678 | Muster<br>89                |         |                      |     |
| Saisir le paie                  | ment eBill                             | Paiements 1                            | Ordres pe       | ermanents             | Bénéficiaires des paiements | Espèces | Transfert de données |     |
| À qui sech<br>Nom, IBAN,        | e paiement                             | er de l'argent?<br>ote ou compte posta | Il du bénéficia | ire                   | 2                           |         |                      |     |
| Q 01-14                         | 5-6                                    |                                        |                 | de                    | Continuer<br>justificatif   |         |                      |     |
| Rail<br>Sélectionr<br>pour en c | nez un bénéficiair<br>réer un nouveau. | e dans la liste ou clic                | quez sur «Con   | tinuer»               | I A C                       | )       |                      |     |

#### RAIFFEISEN

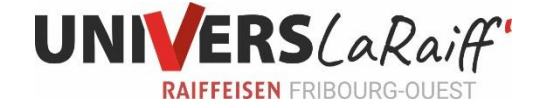

Une fois votre sélection effectuée, l'E-Banking ouvre alors automatiquement le masque de paiement correspondant, saisissez les informations concernant le paiement.

| EN                   |       |                                  | F                             | Raiffeisenba           | ank        |              |       |         | Aide et cont       |
|----------------------|-------|----------------------------------|-------------------------------|------------------------|------------|--------------|-------|---------|--------------------|
| Paieme               | nents | Placements 8                     | r devises                     | Annina M<br>12345-6789 | uster      |              |       |         |                    |
| ent e                | eBill | Paiements 1                      | Ordres p                      | permanents             | Bénéficiai | res des paie | ments | Espèces | Transfert de donné |
| de ve                | ersen | nent orange                      |                               |                        |            |              |       |         |                    |
| Ir                   |       |                                  |                               |                        |            |              |       |         |                    |
| oiter                |       | Mitglieder Prin<br>Annina Muster | vatkonto (CH<br>r   CHF 6'930 | H0003)<br>).16         | •          |              |       |         |                    |
|                      |       | Compte: CH00                     | 0000 000                      | 0 0000 0000            | ) 3        |              |       |         |                    |
| ire                  |       |                                  |                               |                        |            |              |       |         |                    |
|                      |       | 01-145-6                         |                               |                        |            | $\oslash$    |       |         |                    |
|                      |       | UBS Switzerland<br>8098 Zürich   | l AG                          |                        |            |              |       |         |                    |
|                      |       | • Helvetia AG                    | ì                             |                        |            |              |       |         |                    |
|                      |       | م 9000 St. C                     | iallen                        |                        |            |              |       |         |                    |
|                      |       |                                  |                               |                        |            |              |       |         |                    |
| <mark>férence</mark> |       | •                                |                               |                        |            |              |       |         |                    |
|                      |       | • CHF                            |                               |                        |            |              |       |         |                    |
| ion                  |       | • 14.02.2020                     | i                             |                        |            |              |       |         |                    |

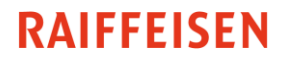

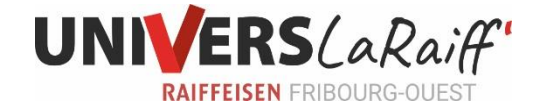

#### Sous « Instructions de paiement » cliquez sur « Modifier »

| Instructions de paiem   | ent<br>Versement unique, Ordre collectif, sans avis de débit Modifier | $\cap$ |
|-------------------------|-----------------------------------------------------------------------|--------|
| Note personnelle        |                                                                       |        |
|                         |                                                                       |        |
|                         |                                                                       |        |
|                         |                                                                       |        |
| <b>Exécuter</b> Annuler |                                                                       |        |

Sélectionnez l'option «Ordre permanent», puis définissez les détails, comme la période, les règles applicables pour les weekends/les jours fériés et la durée de validité souhaitée de l'ordre permanent.

| Instructions de paiem       | nent                                                                                       |  |  |  |  |  |
|-----------------------------|--------------------------------------------------------------------------------------------|--|--|--|--|--|
| Exécuter en tant que        | Versement unique     Ordre permanent                                                       |  |  |  |  |  |
| Période                     | Chaque mois   Le dernier jour du mois                                                      |  |  |  |  |  |
| Week-end et jours<br>fériés | Avancer l'exécution de l'ordre permanent 🔹                                                 |  |  |  |  |  |
| Valable jusqu'au            | Jusqu'à révocation 👻                                                                       |  |  |  |  |  |
| Relevé de compte            | $\odot$ Ordre collectif $\bigcirc$ Ecriture individuelle $\hat{i}$                         |  |  |  |  |  |
| Sphère privée               | Normal     Salaire     Rente                                                               |  |  |  |  |  |
|                             | Les détails des paiements de salaire et de rentes sont<br>masqués sur le relevé de compte. |  |  |  |  |  |
|                             | Avis de débit par la poste (payant)                                                        |  |  |  |  |  |
| Note personnelle            |                                                                                            |  |  |  |  |  |
|                             |                                                                                            |  |  |  |  |  |
| Exécuter Annuler            |                                                                                            |  |  |  |  |  |

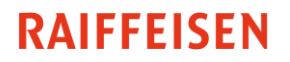

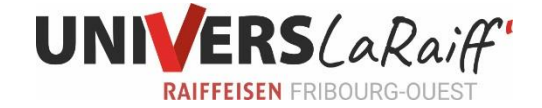

# Où sont archivés les ordres permanents ?

Dans le menu «Paiements», cliquez sur «Ordres de paiement», puis sélectionnez «Paiements saisis» ou «Ordres permanents».

| RAIFFEISEN                                                          | R                                                       | aiffeisenbank                   | Aide et contact Déconnexion                                                        |
|---------------------------------------------------------------------|---------------------------------------------------------|---------------------------------|------------------------------------------------------------------------------------|
| Fortune Paiement                                                    | 5 Placements & devises                                  | Annina Muster<br>12345-6789     |                                                                                    |
| Saisir le paiement eBill                                            | Paiements 1 Ordres pe                                   | rmanents Bénéficiaires des paie | ements Espèces Transfert de données                                                |
| Ordres permane                                                      | ents                                                    | \$<br>\$                        | Saisir le paiement                                                                 |
| Or<br>                                                              | dres permanents Gestionnaire d                          | e solde Recouvrements directs   |                                                                                    |
| Tous                                                                | <b>ب</b>                                                | Rechercher 👻                    |                                                                                    |
| Ordres permane                                                      | ents actifs                                             |                                 |                                                                                    |
| Destinataire                                                        | Exécutior                                               | Montant                         | Transfert de compte à compte ×                                                     |
| Mitglieder Privatkonto - A<br>Mitglieder Sparkonto<br>Annina Muster | Annina Muster<br>24.12.201                              | 19, Chaque mois CHF 100.00 $>$  | Sur le compte:<br>Mitglieder Sparkonto (CH0005)<br>Annina Muster                   |
| Telefon AG                                                          | 31.12.20                                                | 19, Chaque mois CHF 50.00 >     | Du compte:<br>Mitglieder Privatkonto (CH0001)<br>Annina Muster                     |
| Raiffeisen Suisse société coopérati                                 | ve - Vertion: Demo, Da <mark>n de mise à j</mark> our S | 1 2 020                         | CHF 100.00                                                                         |
| ()                                                                  |                                                         | 0100                            | Ajouter une note personnelle                                                       |
|                                                                     |                                                         | ELLL                            | Source Paiement par ordre permanent<br>Exécution: 24 décembre 2019<br>Statut: Prêt |
|                                                                     |                                                         |                                 | Cet orde permanent est execté chaque mois,<br>pasqu'à nouvel ordre.                |
|                                                                     |                                                         |                                 | Désactiver Modifier Supprimer                                                      |
| ()                                                                  | 17                                                      | (717)74                         | Imprimer                                                                           |

En cliquant sur l'ordre permanent, vous pouvez ensuite le « Désactiver » (suspendre l'ordre), le « Modifier », le « Supprimer » ou l' « Imprimer »